## Mise à jour du software

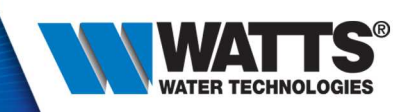

- 1) Copier le fichier ULX.XXX.hex téléchargé sur le site web sur la carte micro SD
- 2) Sauvegarder le fichier ultramix.csv et les configurations car ils risquent d'être perdu
- 3) Insérer la carte SD dans le boitier de commande
- 4) Se placer dans le menu: Menu paramétrage / Mise à jour
- 5) Sélectionner oui dans le menu et valider par OK
- 6) Attendre le redémarrage
- 7) Réinstaller le paramétrage

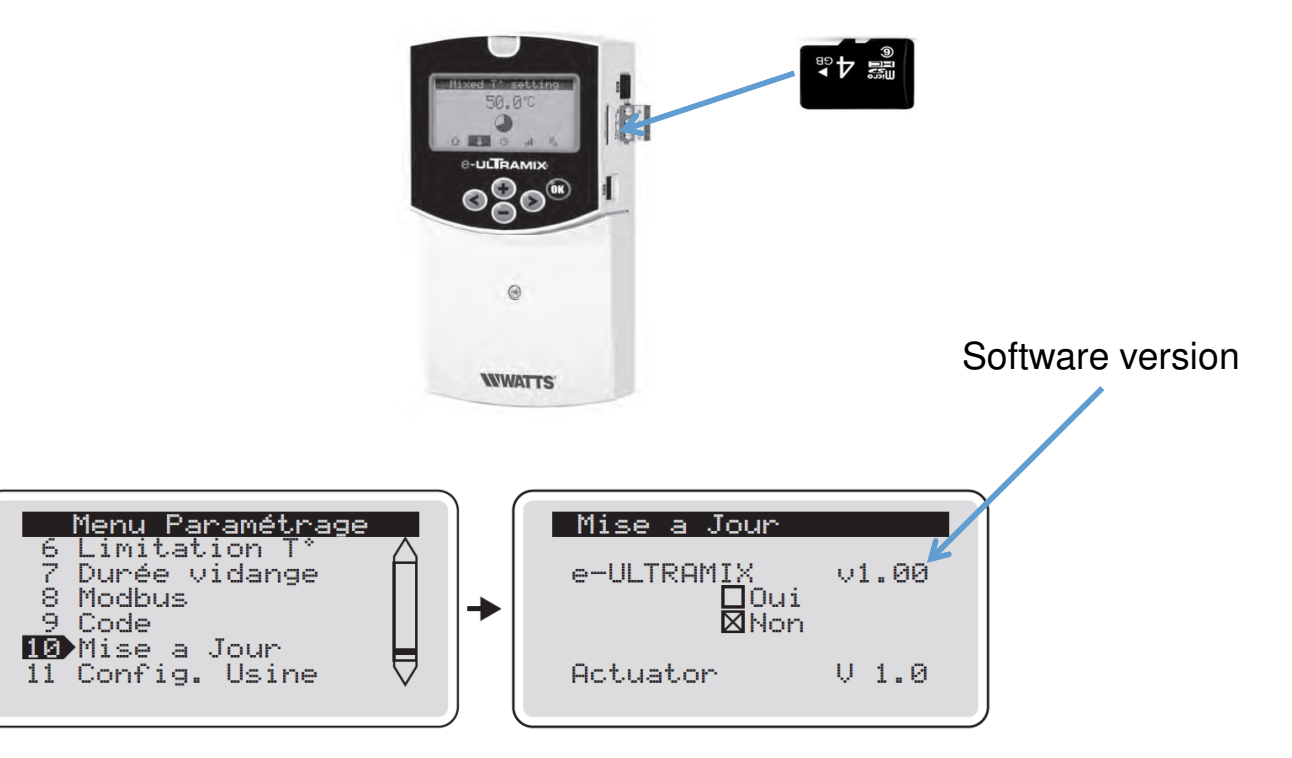

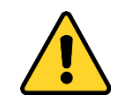

Durant cette procédure, conserver les branchements électriques.

## Software update

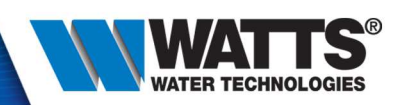

- 1) Copy the ULX.XXX.hex file download from website on micro SD card
- 2) Save the ultramix.csv file and settings because risk of loosing the data
- 3) Insert micro SD card into the controller
- 4) Go to the menu: Installer menu / Update
- 5) Select Yes on the menu and validate by OK
- 6) Wait the reboot
- 7) Reinstall the parameter

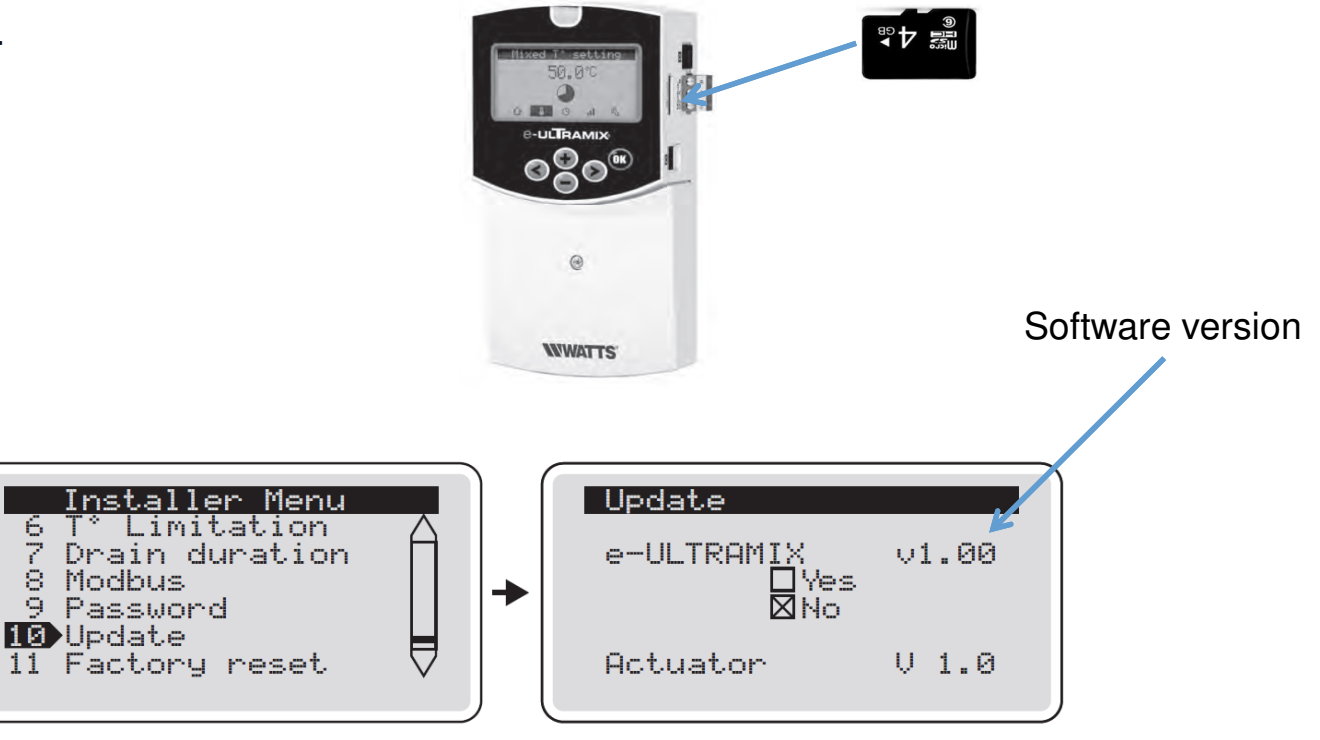

During this process, keep the electrical connections.